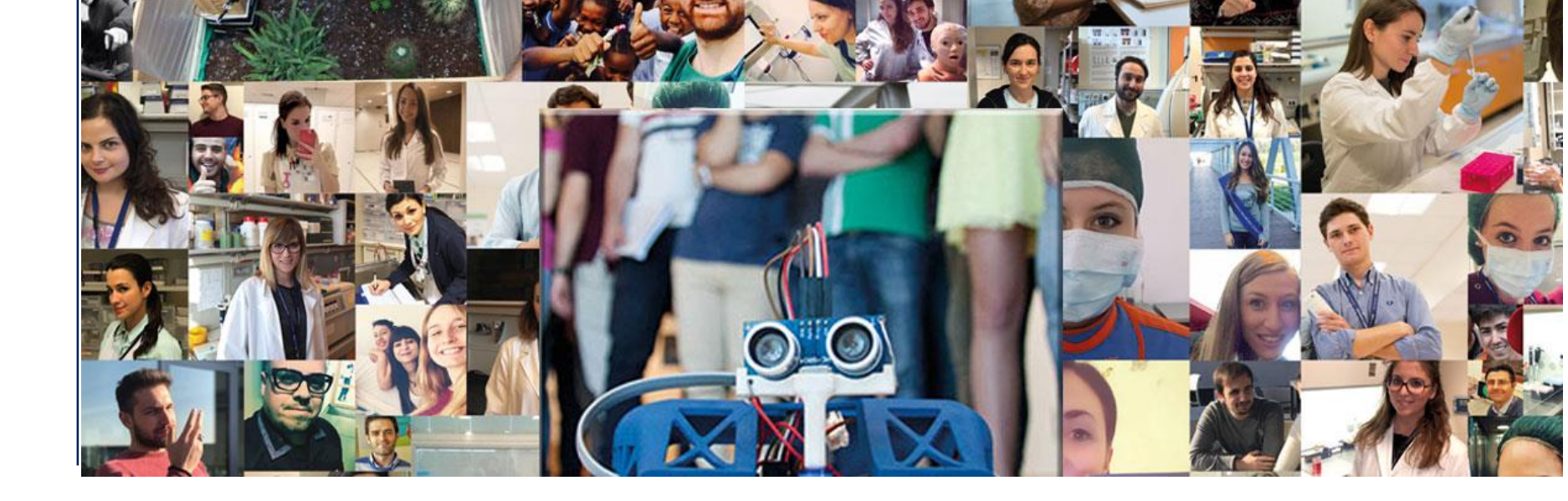

## Istruzioni per il collegamento con Microsoft Teams

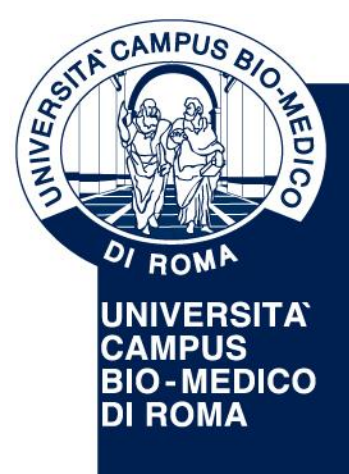

UNIVERSITA' CAMPUS BIO-MEDICO DI ROMA

Via Álvaro del Portillo, 21 - 00128 Roma - Italia www.unicampus.it

## Come collegarsi a Microsoft Teams

- Utilizzare un computer munito di telecamera e microfono (esterno o interno)
- Se possible, connettere il PC ad un cavo di rete (non Wi-Fi) per evitare perdite di connessione durante il colloquio
- Per connettersi a Microsoft Teams usare il link pubblicato sul sito e seguire le istruzioni presentate nelle prossime slide

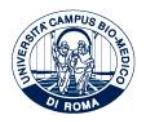

- 1. Dal PC cliccare sul link pubblicato sul sito per l'accesso all'aula virtuale
- 2. Verrà mostrata la seguente schermata.
  - Se ancora non hai installato Microsoft Teams clicca su "Scarica L'app ...." come da (1
  - Se hai già installato Microsoft Teams clicca su "Avvialo ora" come da (2

## **Microsoft Teams**

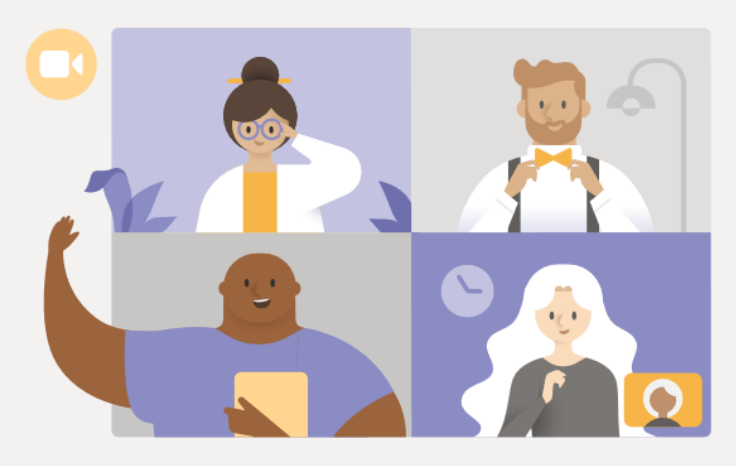

## Vivi le riunioni di Teams al meglio con l'app desktop

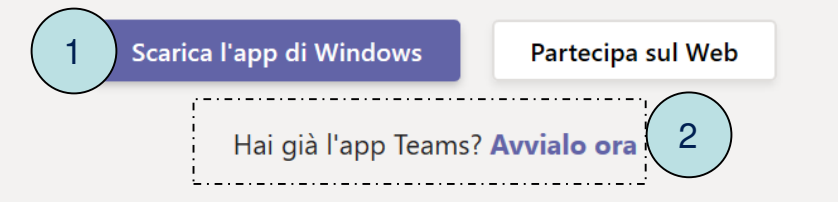

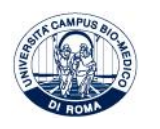

3. Se hai cliccato su "Scarica l'app..." attendi il completamento del download ed installa il prodotto

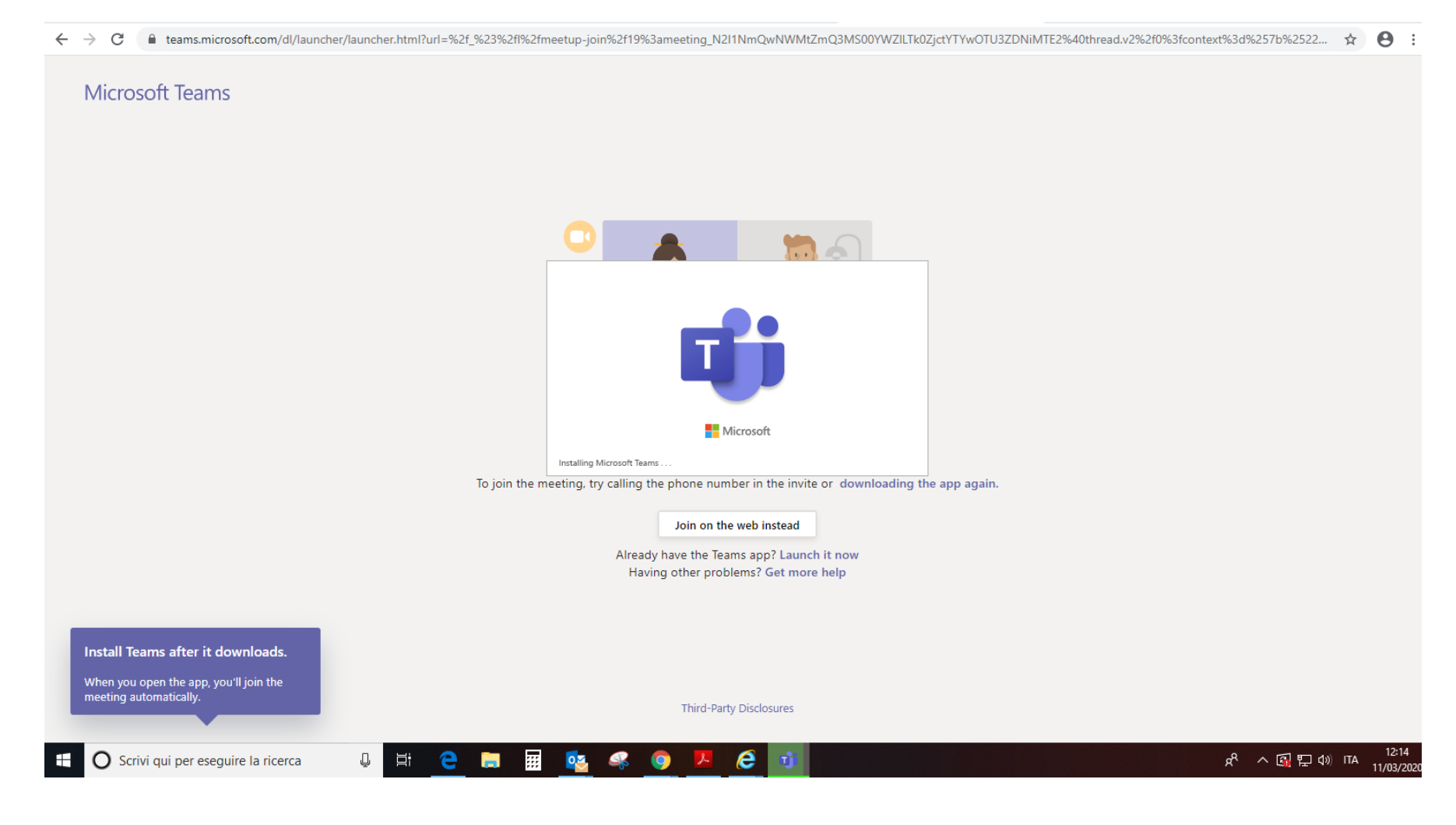

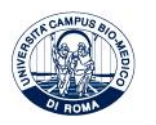

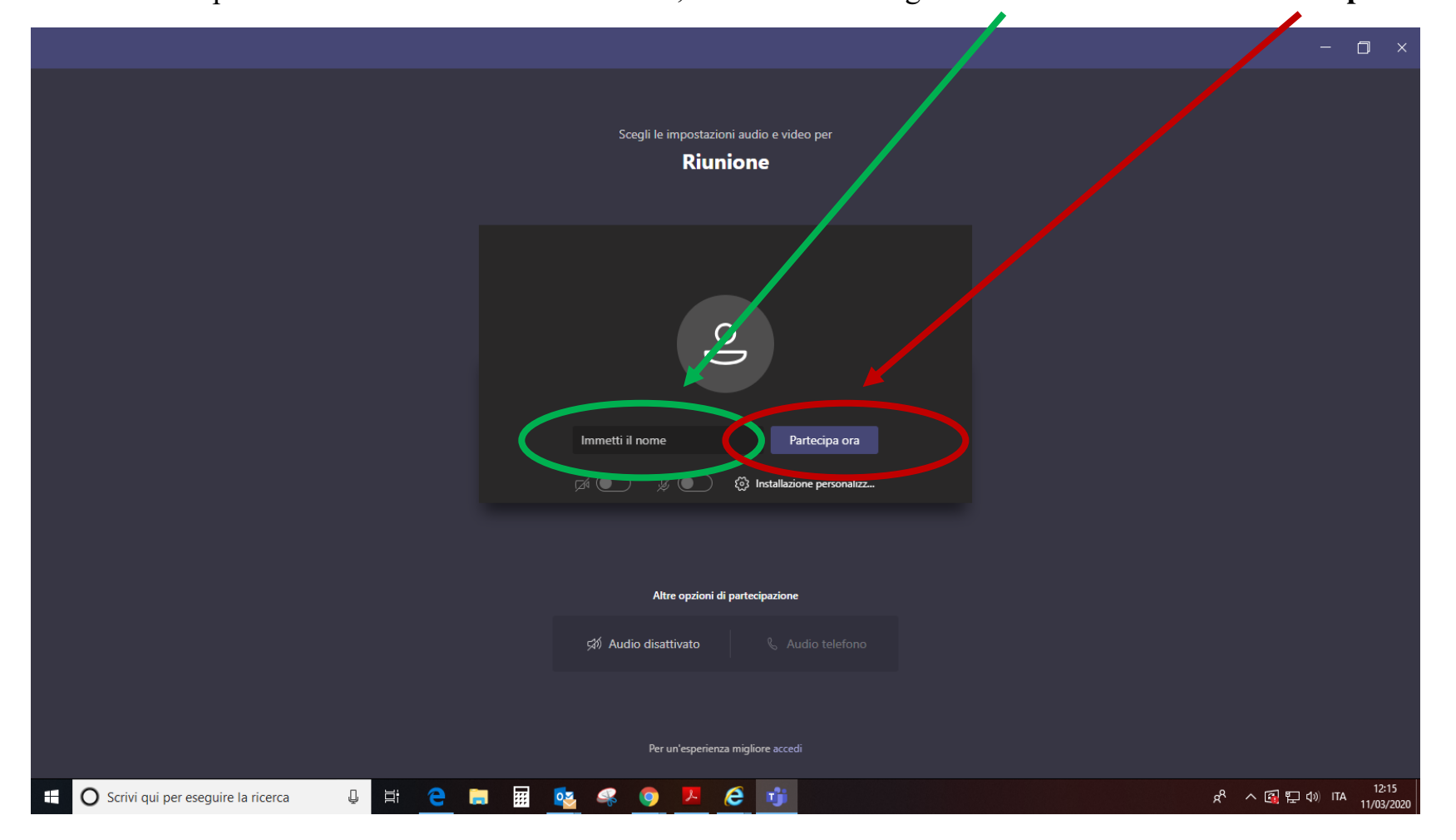

5. Dopo l'installazione di Microsoft Teams, inserisci il tuo cognome e nome e clicca su "Partecipa ora"

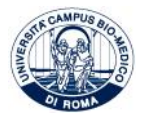

Comparirà questa schermata

Attendi che la commissione ti invita ad iniziare il colloquio

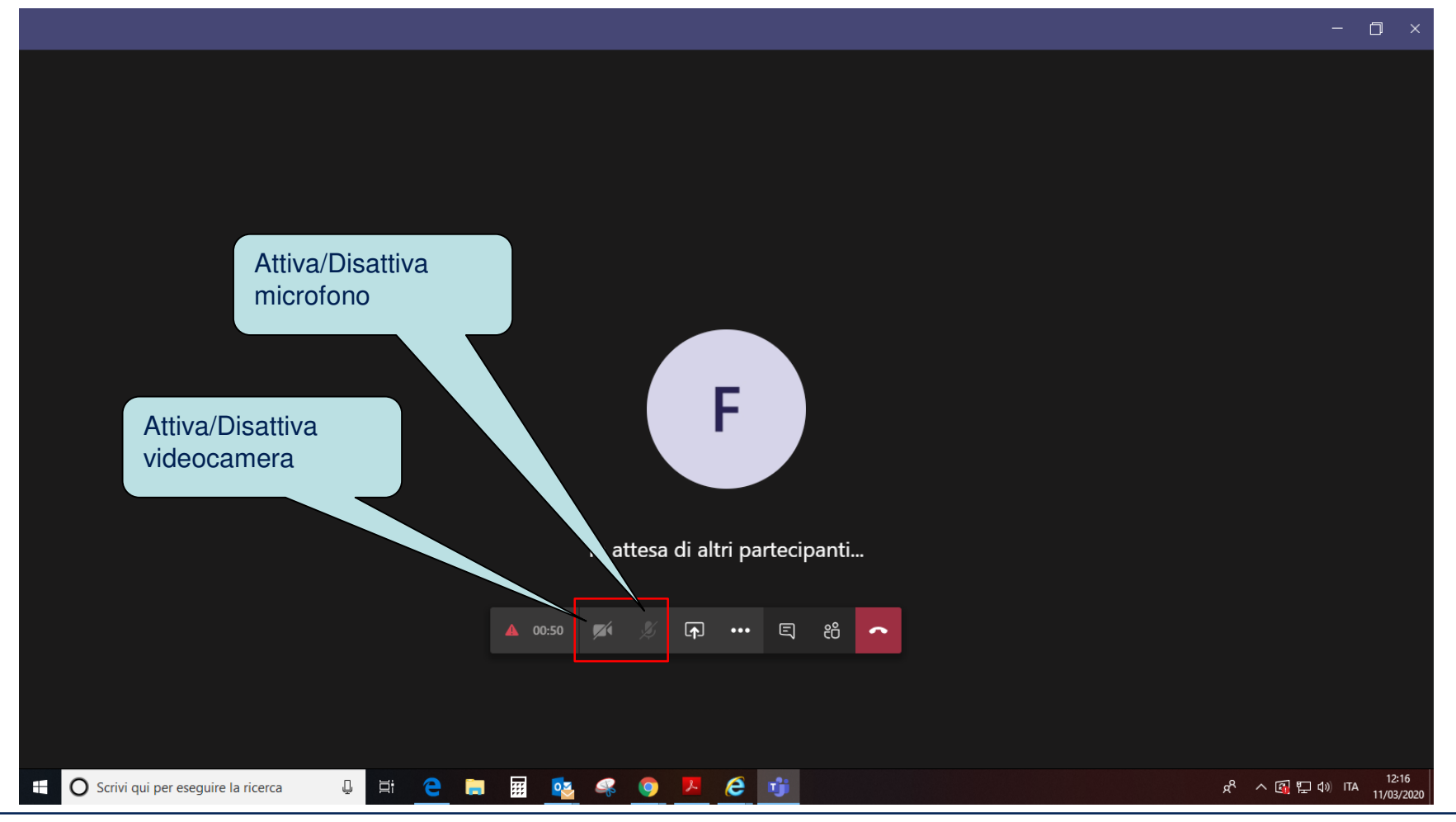

Se è già in corso un colloquio con un altro candidato disattiva il microfono e la videocamera

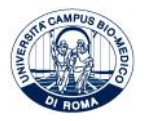

UNIVERSITA' CAMPUS BIO-MEDICO DI ROMA www.unicampus.it

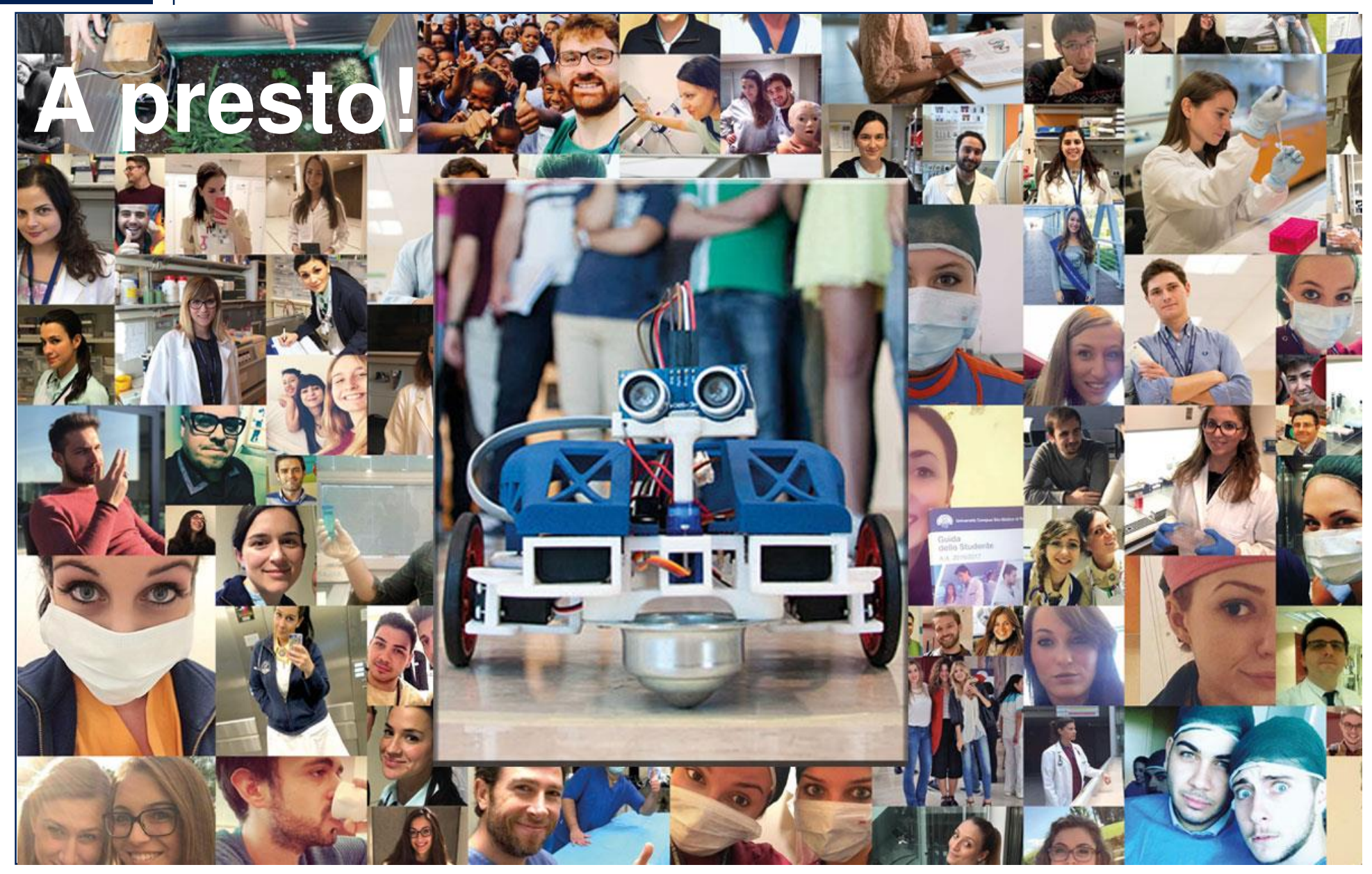

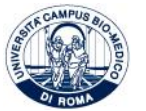

UNIVERSITA' CAMPUS BIO-MEDICO DI ROMA www.unicampus.it